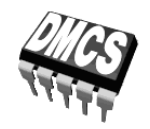

LABORATORIUM PRZYRZĄDÓW I UKŁADÓW MOCY

# Ćwiczenie 3U

# Przetwornica obniżająca napięcie

Opracowanie ćwiczenia i instrukcji: Łukasz Starzak

Łódź 2020

#### Spis treści

| B Wprowadzenie do ćwiczenia5 |                                 |                                                         |       |
|------------------------------|---------------------------------|---------------------------------------------------------|-------|
| 1.                           | Cel i                           | i przebieg ćwiczenia                                    | 5     |
| С                            | Dośw                            | viadczenie                                              | 7     |
| 2.                           | . Pomiary                       |                                                         | 7     |
|                              | 2.1.                            | Układ pomiarowy                                         | 7     |
|                              | 2.2.                            | Przygotowanie do pomiarów                               | 9     |
|                              |                                 | Konfiguracja układu pomiarowego                         | 9     |
|                              |                                 | Zasilenie układu nieobciążonego                         | 9     |
|                              |                                 | Konfiguracja oscyloskopu i generatora1                  | 1     |
|                              |                                 | Zasilenie układu obciążonego1                           | 1     |
|                              | 2.3.                            | Rola elementów przetwornicy                             | 13    |
|                              |                                 | Pomiar napięcia wyjściowego bez dławika i kondensatora1 | 3     |
|                              |                                 | Pomiar prądu bez dławika i kondensatora1                | 4     |
|                              |                                 | Wpływ elementów biernych na działanie układu1           | 4     |
|                              |                                 | Dwupozycyjny łącznik połprzewodnikowy                   | 15    |
|                              | 2.4.                            | Przetwornica jako przekształtnik energii elektrycznej   | 16    |
|                              |                                 | Przebiegi w warunkach nominalnych.                      | 16    |
|                              |                                 | Rekonfiguracja układu pomiarowego                       | 10    |
|                              | 25                              | Pomiar charakterystyk statycznych                       | 18 20 |
|                              | 2.J.                            |                                                         | 20    |
| D                            | Wyni                            | iki                                                     | 21    |
| 3.                           | . Opracowanie i analiza wyników |                                                         | 21    |
|                              | 3.1.                            | Topologia przetwornicy obniżającej                      | 21    |
|                              |                                 | Łącznik półprzewodnikowy                                | 21    |
|                              |                                 | Rola elementów układu                                   | 21    |
|                              |                                 | Parametry pracy w warunkach nominalnych2                | 21    |
|                              | 3.2.                            | Charakterystyki układu i wpływ tranzystora              | 22    |
|                              |                                 | Sprawność2                                              | 22    |
|                              |                                 | Współczynnik przetwarzania napięcia2                    | 22    |
|                              |                                 | Prąd wejściowy2                                         | 22    |
|                              |                                 | Minimalizacja mocy strat w tranzystorze2                | 22    |
| ΕI                           | Inform                          | macje                                                   | 23    |
| 4.                           | . Wymagana wiedza               |                                                         | 23    |
|                              | 41                              | Przygotowanie do wykonania ćwiczenia                    | 22    |
|                              | 4.2.                            | Zakres kolokwium                                        | 23    |
| 5.                           | Liter                           | ratura                                                  | 23    |

# B

## Wprowadzenie do ćwiczenia

#### 1. Cel i przebieg ćwiczenia

Celem ćwiczenia jest zapoznanie się z działaniem jednego z najpowszechniejszych przekształtników elektronicznych – przetwornicy, która stanowi również typową aplikację tranzystora MOSFET mocy. W tym konkretnym przypadku zbadany zostanie układ o najprostszej topologii i działaniu – dławikowy (beztransformatorowy) obniżający napięcie. Jak w każdej przetwornicy, tranzystor stanowi w tym układzie część półprzewodnikowego łącznika dwupozycyjnego, przełączającego prąd z jednej gałęzi do drugiej. Na tym przykładzie zobrazowana zostanie impulsowa metoda sterowania przyrządów półprzewodnikowych mocy.

Ćwiczenie pokazuje, że technika układów przełączanych z wykorzystaniem tranzystorów mocy pozwala na realizację pożytecznych funkcji w układach stałoprądowych, przy wysokiej sprawności energetycznej. Uzyskanie funkcjonalnego układu jest jednak niemożliwe bez użycia biernych elementów mocy, których rola zostanie również zbadana doświadczalnie.

Obiektem badań będzie przetwornica zaprojektowana i skonstruowana w ramach ćwiczenia 7K. Wiadomości teoretyczne niezbędne do wykonania niniejszego ćwiczenia również podano w instrukcji do ćwiczenia 7K.

## Doświadczenie

#### 2. Pomiary

#### 2.1. Układ pomiarowy

Schemat skonstruowanego układu przetwornicy dławikowej obniżającej napięcie przedstawiono na rys. 1. Listwy zaciskowe umożliwiają dołączenie **zasilania** (listwa J<sub>1</sub>, napięcie wejściowe  $U_i$ ) i **odbiornika** R<sub>L</sub> (listwa J<sub>2</sub>, napięcie wyjściowe  $u_o$ ). Do zasilenia układu może być wykorzystany dowolny zasilacz laboratoryjny o wydajności co najmniej 30 V i 3 A, nastawnym napięciu i ograniczeniu prądowym.

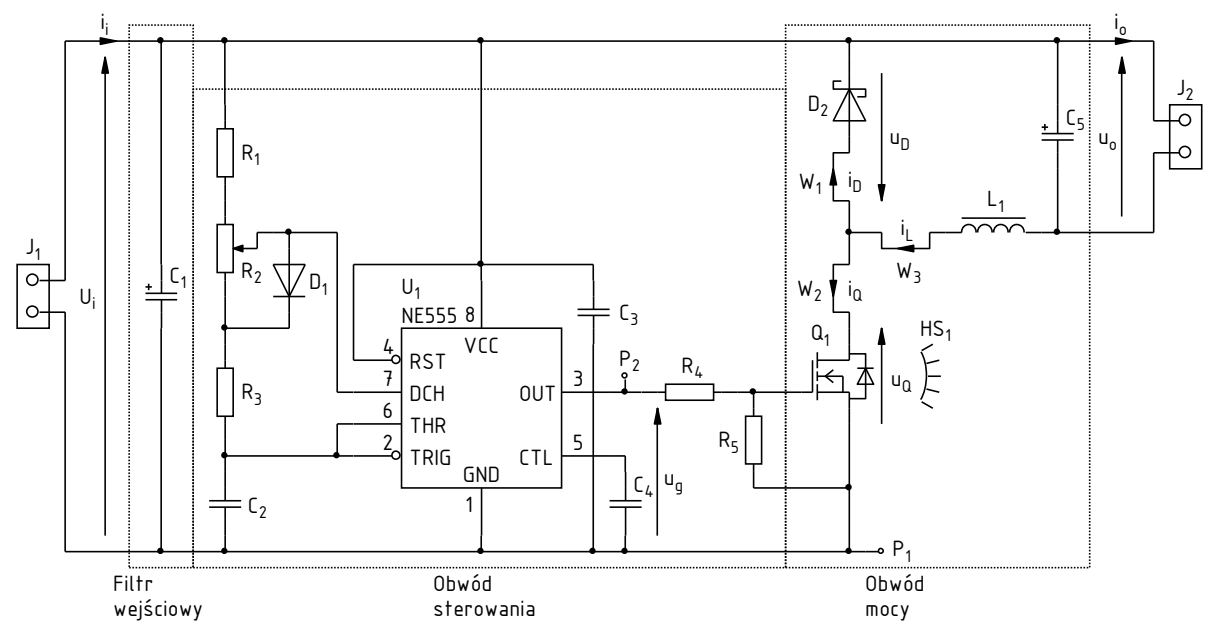

Rys. 1. Schemat badanego układu przetwornicy dławikowej obniżającej napięcie

Spośród **elementów obwodu mocy**, na stałe w układzie pracować będzie łącznik półprzewodnikowy, tj. tranzystor  $Q_1$  i dioda  $D_2$ , oraz kondensator wejściowy  $C_1$ . Dławik  $L_1$  początkowo będzie zwarty, zaś kondensator wyjściowy  $C_5$  będzie wyłączony z układu (wymontowany element bądź wylutowane wyprowadzenie). Elementy te zostaną przywrócone do układu w toku realizacji ćwiczenia.

**Impulsowy przebieg sterujący** tranzystorem  $u_g$  pochodzi z wbudowanego generatora. Potencjometr  $R_2$  pozwala na nastawę współczynnika wypełnienia tego napięcia.

Punkt pomiarowy P<sub>1</sub>, połączony z **masą** układu, służyć będzie do przyłączenia mas sond napięciowych. Punkt pomiarowy P<sub>2</sub> pozwala na pomiar **napięcia** generatora. Pozostałe napięcia będą mierzone w listwach J<sub>1</sub> i J<sub>2</sub>.

Obserwacja przebiegów **prądów** jest możliwa przez zapięcie sondy prądowej na jednym z wyprowadzonych przewodów: W<sub>1</sub> dla prądu diody  $i_D$ , W<sub>2</sub> dla prądu tranzystora  $i_Q$  oraz W<sub>3</sub> dla prądu dławika  $i_L$ .

W zależności od stanowiska, wykorzystywany może być **oscyloskop** 4-kanałowy bądź 2kanałowy. W tym ostatnim przypadku, ze względu na ograniczoną liczbę kanałów, konieczne będzie przełączanie sond napięciowej i prądowej oraz wykorzystanie dodatkowego wejścia wyzwalania. Sposób wykonywania pomiarów został opisany w dalszym ciągu niniejszej instrukcji, z podaniem oznaczenia oscyloskopu w przypadku, gdy procedury są odmienne.

#### 2.2. Przygotowanie do pomiarów

#### Konfiguracja układu pomiarowego

Uproszczony schemat blokowy układu pomiarowego z uwzględnieniem dwóch możliwych modeli oscyloskopów przedstawia rys. 2. Jego zestawienia i konfiguracji należy dokonać <u>w sposób</u> opisany niżej i w podanej kolejności</u>. Jeżeli w danym punkcie podane jest oznaczenie modelu oscyloskopu, oznacza to, iż punkt ten dotyczy tego właśnie modelu, natomiast nie należy go wykonywać w przypadku korzystania z innego modelu.

Aby nie tracić czasu, równolegle z pkt. 1 należy wykonywać kolejne punkty.

- 1. Włącz komputer. <u>Po zakończeniu logowania</u>, włącz oscyloskop i <u>w razie potrzeby</u> skonfiguruj połączenie z komputerem według instrukcji dostępnej na stanowisku.
- 2. Na płytce przetwornicy pozostaw wylutowany kondensator wyjściowy C<sub>5</sub> oraz zwarty dławik L<sub>1</sub>. Zaciski listwy wyjściowej J<sub>2</sub> pozostaw wolne.
- 3. Włącz zasilacz, ale nie aktywuj jego wyjścia.
- 4. Połącz wyjście zasilacza z wejściem przetwornicy (napięcie  $U_i$ ), tj. z listwą J<sub>1</sub>, zwracając uwagę na polaryzację kondensatora C<sub>1</sub>.
- 5. Za pomocą multimetru pracującego w trybie testu ciągłości obwodu, sprawdź połączenie zacisku "+" zasilacza z końcówką VCC (8) układu U<sub>1</sub> oraz zacisku "–" z końcówką GND (1).
- 6. Sondę lub sondy napięciowe z tłumieniem 1:10 przyłączone do wejść oscyloskopu podłącz tak, aby mierzyć napięcie wyjściowe generatora  $u_g$  (punkty pomiarowe P<sub>1</sub> i P<sub>2</sub>), z uwzględnieniem jego zwrotu zgodnie z rys. 1:
  - [TBS2104] na kanale 3;
  - [TBS1052B, TBS1072B] na kanale wyzwalania zewnętrznego (*Ext Trig*) <u>oraz</u> na kanale 1.

Masy sond napięciowych (końcówki krokodylkowe) są na oscyloskopie zwarte ze sobą i połączone z przewodem ochronnym sieci; w związku z tym <u>muszą być zawsze przyłączone do tego samego potencjału</u>. Inne połączenie grozi przepływem prądu przez oscyloskop i uszkodzeniem jego obwodów wejściowych!

#### Zasilenie układu nieobciążonego

 Sprawdź w wynikach ćwiczenia 7K (zadanie 8) spodziewany prąd wejściowy nieobciążonej przetwornicy (albo ponownie oblicz go jako sumę maksymalnego prądu zasilania układu U1 zgodnie z jego dokumentacją i założonego w projekcie maksymalnego prądu obwodu RC generatora).

Podczas wykonywania kolejnego punktu należy uważać, aby w czasie regulacji nie przekroczyć nigdy wartości 18 V, gdyż grozi to uszkodzeniem układu U<sub>1</sub>.

- 8. Zasil nieobciążoną przetwornicę:
  - a) jeżeli używany jest zasilacz wielokanałowy, wybierz użyty kanał przyciskiem Local/CH;
  - b) wciśnij I-Set i ustaw prąd graniczny 100 mA;
  - c) wciśnij I-Set i ustaw napięcie 0 V;
  - d) aktywuj wyjście przyciskiem *On/Off* i wyświetl wskazania wbudowanych mierników przyciskiem *Meter*.

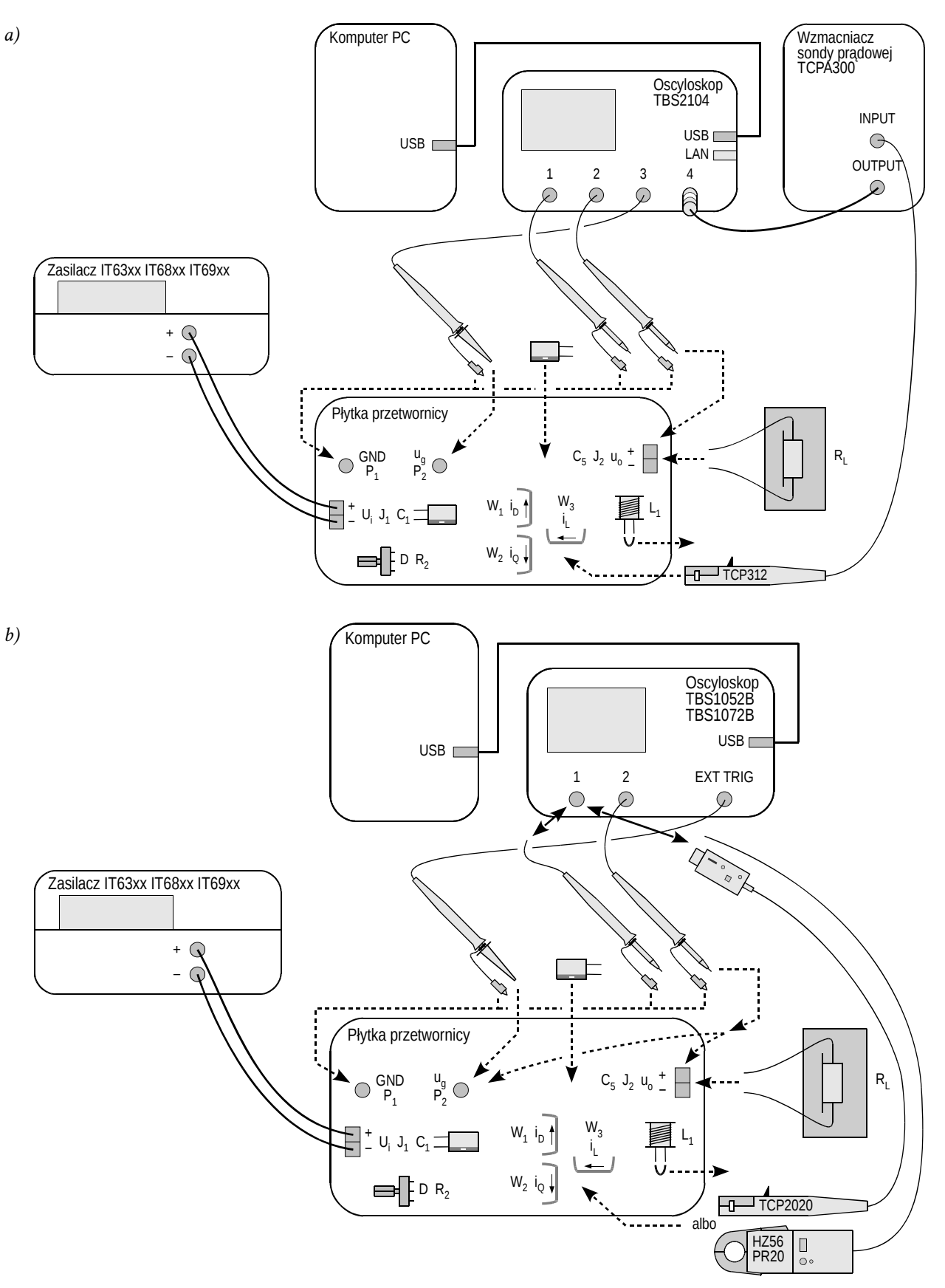

Rys. 2. Schemat blokowy układu pomiarowego do rejestracji przebiegów w funkcji czasu: a) z oscyloskopem TBS2104; b) z oscyloskopem TBS1052B albo TBS1072B

# Kolejny podpunkt należy najpierw przeczytać <u>w całości</u>, a dopiero potem przystąpić do jego wykonywania.

e) za pomocą pokrętła, stopniowo zwiększ napięcie zasilania do założonej w projekcie wartości <u>nominalnej</u> napięcia wejściowego U<sub>i</sub>, kontrolując, czy prąd wykazywany na amperomierzu zasilacza nie przekracza znacząco (o więcej niż 50%) spodziewanej wartości ustalonej w pkt.
7 – w przeciwnym razie dezaktywuj wyjście zasilacza przyciskiem *On/Off* i ponownie sprawdź połączenia.

#### Konfiguracja oscyloskopu i generatora

- 9. Za pomocą programu do komunikacji z oscyloskopem, wczytaj do oscyloskopu ustawienia początkowe:
  - przejdź do zakładki Get & Send Settings;
  - wciśnij Open i wczytaj plik odpowiednio ustawienia\_3u\_tbs2104\_ug\_uo\_il.set albo ustawienia\_3u\_tbs10x2b\_ug\_uo.set;
  - wciśnij Send Settings.

Na ekranie oscyloskopu powinien wyświetlać się stale odświeżany i stabilny przebieg impulsowy, o czym świadczy między innymi komunikat "Trig'd" (*Triggered*) wyświetlany nad podziałką. Jeżeli nie ma to miejsca, poproś prowadzącego o sprawdzenie ustawień oscyloskopu.

- 10. W razie potrzeby wyreguluj:
  - podstawę czasu i położenie chwili wyzwolenia (pokrętła *Horizontal Scale* i *Horizontal Position*) tak, aby widocznych było 3-7 okresów napięcia ug; chwila wyzwolenia, wskazywana przez strzałkę u góry podziałki, musi znajdować się na ekranie, tj. nie może znajdować się na żadnym z krańców podziałki;
  - wzmocnienie i położenie poziomu zera (pokrętła Vertical Scale i Position) kanału, na którym mierzone jest napięcie generatora, tak aby przebieg był dobrze widoczny, znajdował się na samym dole ekranu i zajmował w pionie mniej więcej 1 działkę.
- 11. Za pomocą potencjometru R<sub>2</sub>, korzystając z wyniku pomiaru *Pos Duty* albo *Pos. Duty Cycle* wyświetlanego na oscyloskopie, ustaw zgrubnie <u>połowę</u> przewidywanego <u>nominalnego</u> (tj. dla nominalnego napięcia wejściowego *U*<sub>i</sub>) współczynnika wypełnienia obliczonego w ćwiczeniu 7K z uwzględnieniem szacunkowej sprawności (zadanie 4; wartość nastawiona w zadaniu 9).

Ustawienie w tej chwili współczynnika wypełnienia wyższego niż wskazany wyżej może spowodować uszkodzenie tranzystora lub diody na skutek nadmiernego wydzielania mocy w układzie pozbawionym elementów biernych na wyjściu. Współczynnik ten będzie mógł zostać zwiększony dopiero we wskazanej chwili po włączeniu w układ elementów biernych.

12. Sprowadź napięcie zasilania do zera.

#### Zasilenie układu obciążonego

- 13. Do wyjścia przetwornicy (listwa J<sub>2</sub>) przyłącz odbiornik w postaci opornika bądź odpowiedniego połączenia oporników o takiej wartości, by przy założonym w projekcie nominalnym napięciu wyjściowym U<sub>0</sub> uzyskać założony nominalny prąd wyjściowy I<sub>0</sub>, oraz o wypadkowej mocy dopuszczalnej co najmniej dwukrotnie wyższej od nominalnej mocy wyjściowej przetwornicy.
- 14. Odbiornik umieść na podkładce odpornej na wysoką temperaturę. Upewnij się, że <u>żadne</u> elementy ani przewody nie dotykają odbiornika; dotyczy to również przewodów sond napięciowych i prądowej. W przeciwnym razie izolacja przewodów lub końcówek może ulec stopieniu.

#### Powyższe warunki muszą być zachowane przez cały czas wykonywania ćwiczenia!

Podczas wykonywania ćwiczenia nie należy dotykać odbiornika, gdyż w zależności od warunków pracy, jego temperatura może wzrosnąć powyżej 100 °C. Grozi oparzeniem!

- 15. Oblicz spodziewany prąd wejściowy obciążonej przetwornicy przy wyżej ustawionym współczynniku wypełnienia *D* i nominalnym napięciu wejściowym *U*<sub>i</sub> oraz użytej rezystancji odbiornika *R*<sub>L</sub> (por. ćwiczenie 7K, zad. 9).
- 16. Na zasilaczu wciśnij I-Set i ustaw prąd graniczny 3 A.
- 17. Wciśnij *V-Set* i stopniowo przywróć nominalne napięcie wejściowe *U*<sub>i</sub> kontrolując, czy prąd nie przekracza znacząco (o więcej niż 20%) wartości przewidywanej ustalonej w pkt. 15 w przeciwnym razie dezaktywuj wyjście zasilacza przyciskiem *On/Off* i ponownie sprawdź układ.

Od tego momentu aż <u>do końca wykonania ćwiczenia, pod żadnym pozorem nie należy</u> <u>ustawiać innej podstawy czasu</u> (pokrętło *Horizontal Scale*) <u>ani położenia chwili wyzwalania</u> (pokrętło *Horizontal Position*)! Spowodowałoby to rozsynchronizowanie kolejnych oscylogramów względem siebie i tym samym uniemożliwiłoby ich analizę na etapie opracowywania wyników.

Od tego momentu <u>nie należy zmieniać współczynnika wypełnienia</u> napięcia generatora (a więc nastawy potencjometru R<sub>2</sub>), chyba że zostanie to jawnie napisane! Spowodowałoby to niespójność kolejnych oscylogramów i tym samym uniemożliwiłoby ich analizę na etapie opracowywania wyników.

#### 2.3. Rola elementów przetwornicy

#### Pomiar napięcia wyjściowego bez dławika i kondensatora wyjściowego

- 1. [TBS1052B, TBS1072B] Na oscyloskopie zachowaj obraz napięcia  $u_g$ :
  - a) zapisz przebieg napięcia sterującego *u*g <u>w pamięci oscyloskopu</u>:
    - wciśnij Save Recall,
    - wybierz zapis przebiegu odpowiednim przyciskiem obok ekranu ustaw Action: Save Waveform,
    - wybierz zapis do pamięci oscyloskopu Save To: Ref,
    - jako źródło wybierz przebieg z kanału 1 Source: Ch1,
    - jako lokalizację docelową wybierz pamięć A To: Ref A,
    - wciśnij Save;
  - b) wyświetl przebieg  $u_g$  z pamięci A wciśnij *R*, a następnie za pomocą odpowiedniego przycisku obok ekranu ustaw *Ref A*: *On* w wyniku tego obserwowany dotąd przebieg powinien zostać powielony w innym kolorze (można to sprawdzić przesuwając nieco przebieg z kanału 1 pokrętłem *Vertical Position*).
- 2. Skonfiguruj pomiar napięcia wyjściowego jako różnicy potencjałów zacisków wyjściowych:
  - a) [TBS1052B, TBS1072B] pokrętłem *Vertical Scale* zmień wzmocnienie kanału 1 na 5 V/div, a następnie przyciskiem *1* ukryj przebieg z kanału 1;
  - b) [TBS2104] przyciskami 1 i 2 wyświetl przebiegi z kanałów 1 i 2;
  - c) przyciskiem M wyświetl przebieg działania matematycznego i upewnij się, że ustawienia wyświetlane z prawej strony ekranu świadczą, iż odpowiada on różnicy przebiegów z kanałów 1 i 2 (Ch1 Ch2);
  - d) w razie potrzeby, ustaw skalę przebiegu działania matematycznego na 5 V/div odpowiednim przyciskiem obok ekranu wybierz *Vertical Scale* i ustaw wartość pokrętłem *Multipurpose*.
- Masy <u>obu</u> sond napięciowych z kanałów 1 i 2 przyłącz do punktu P<sub>1</sub> (jeżeli nie zostało to już dokonane wcześniej). Końcówki <u>ostrzowe</u> (po zdjęciu nasadek) sond napięciowych z kanałów 1 i 2 przytknij do końcówek odpowiednio 1 i 2 listwy J<sub>2</sub>.

Na ekranie jako przebieg działania matematycznego M powinien zostać wyświetlony przebieg napięcia wyjściowego przetwornicy  $u_0$ . Upewnij się, że znak mierzonego napięcia jest poprawny zgodnie z zasadą działania badanego układu.

- 4. <u>Nie zmieniając żadnych ustawień</u> w układzie ani na oscyloskopie, zarejestruj oscylogram przebiegów  $u_g$  i  $u_o$  w postaci graficznej:
  - w programie OpenChoice Desktop przejdź do zakładki Screen Capture;
  - pobierz obraz ekranu na komputer kliknij Get Screen;
  - zapisz oscylogram w formacie graficznym kliknij Save As.
- 5. Odłącz końcówki ostrzowe sond z kanałów 1 i 2 od układu.
- 6. Zapisz uzyskane ostatecznie ustawienia oscyloskopu pozwalające na pomiar napięcia, do pliku:
  - przejdź do zakładki Get & Send Settings;
  - kliknij Get Settings;
  - kliknij *Save As* i zapisz plik na koncie zespołu.

#### Pomiar prądu bez dławika i kondensatora wyjściowego

- 7. [TBS1052B, TBS1072B] Zmodyfikuj układ pomiarowy w celu umożliwienia pomiaru prądu:
  - a) wczytaj do oscyloskopu ustawienia odpowiednie do pomiaru prądu:
    - kliknij Open i wczytaj plik ustawienia\_3u\_tbs10x2b\_il.set,
    - kliknij Send Settings;
  - b) odłącz od kanału 1 sondę napięciową (nie odłączając jej od układu);
  - c) do kanału 1 przyłącz sondę prądową i skonfiguruj ją według instrukcji dostępnej na stanowisku.
- 8. [TBS2104] Skonfiguruj pomiar prądu:
  - a) do kanału 4 oscyloskopu przyłącz wyjście wzmacniacza sondy prądowej;
  - b) włącz wzmacniacz sondy i skonfiguruj ją według instrukcji dostępnej na stanowisku, wybierając współczynnik przetwarzania prąd-napięcie odpowiedni do obserwacji prądu o natężeniu jak założony w projekcie prąd wyjściowy;
  - c) na oscyloskopie za pomocą przycisków 1, 2, M i 4 ukryj przebiegi z kanałów 1 i 2 oraz przebieg działania matematycznego, a wyświetl przebieg z kanału 4.
- 9. Zamknij sondę wokół przewodu wiodącego prąd dławika (aktualnie zwartego)  $i_{\rm L}$  (przewód W<sub>3</sub>) tak, by kierunek dodatni prądu wskazywany przez strzałkę na końcu sondy był zgodny ze strzałkowaniem na rys. 1. Na oscyloskopie powinien zostać wyświetlony przebieg prądu  $i_{\rm L}$ . Upewnij się, że znak mierzonego prądu jest dodatni, co świadczy o poprawnej orientacji sondy.
- 10. Uznając tranzystor za łącznik idealny, oszacuj przewidywany prąd tego elementu w stanie przewodzenia, uwzględniając brak w obwodzie dławika  $L_1$  (zwarcie) i kondensatora  $C_5$  (rozwarcie).

Sprawdź, czy wartość wykazywana na oscyloskopie, zgodnie ze skalą odpowiedniego kanału, odpowiada temu przewidywaniu. W przeciwnym razie ustal i wyeliminuj źródło rozbieżności (np. błędnie obliczona bądź użyta rezystancja obciążenia, nieprawidłowe napięcie wejściowe lub wyjściowe, nieprawidłowe ustawienia sondy prądowej lub oscyloskopu).

- 11. <u>Nie zmieniając żadnych ustawień</u> w układzie ani na oscyloskopie, zarejestruj oscylogram przebiegów  $u_g$  i  $i_L$  w postaci graficznej:
  - w programie OpenChoice Desktop przejdź do zakładki Screen Capture,
  - pobierz obraz ekranu na komputer kliknij *Get Screen*,
  - zapisz oscylogram w formacie graficznym kliknij Save As.
- 12. Zapisz uzyskane ostatecznie ustawienia oscyloskopu odpowiednie do pomiaru prądu, do pliku:
  - przejdź do zakładki Get & Send Settings,
  - kliknij Get Settings,
  - kliknij *Save As* i zapisz plik na koncie zespołu.

#### Wpływ elementów biernych na działanie układu

- 13. W obwód przetwornicy włącz dławik:
  - a) sprowadź napięcie wejściowe do zera;
  - b) odepnij sondę prądową od przewodu;
  - c) usuń zwarcie końcówek dławika L1;
  - d) przywróć wartość nominalną napięcia wejściowego *U*<sub>i</sub>, jednocześnie kontrolując, czy nadal nie jest znacząco przekroczony spodziewany prąd wejściowy;
  - e) sondę prądową na powrót zapnij tak, aby mierzyć prąd $\mathit{i}_{L}$  (przewód W3) z uwzględnieniem jego kierunku;
  - f) skontroluj poprawność kierunku (znaku) prądu wykazywanego na oscyloskopie.

- 14. <u>Nie zmieniając żadnych ustawień</u> w układzie ani na oscyloskopie, ponownie zarejestruj w postaci graficznej oscylogram przebiegów  $u_g$  i  $i_L$ .
- 15. [TBS1052B, TBS1072B] Odłącz od kanału 1 oscyloskopu sondę prądową (nie wyłączając jej zasilania), a na jej miejsce przyłącz na powrót sondę napięciową.
- 16. Dokonaj pomiaru napięcia wyjściowego:
  - a) poprzez zakładkę *Get & Send Settings*, z pliku zapisanego w pkt. 6 wczytaj ustawienia pozwalające na pomiar napięcia;
  - b) przytknij końcówki ostrzowe sond napięciowych z kanałów 1 i 2 do końcówek 1 i 2 listwy J<sub>2</sub>;
  - c) poprzez zakładkę Screen Capture zarejestruj w postaci graficznej oscylogram przebiegów  $u_{\rm g}$  i  $u_{\rm o}$ .
- 17. W obwód przetwornicy włącz kondensator wyjściowy:
  - a) sprowadź napięcie wejściowe do zera;
  - b) odepnij sondę prądową od przewodu;
  - c) w odpowiednie miejsce na płytce wlutuj kondensator C<sub>5</sub> <u>zwracając uwagę na jego</u> <u>polaryzację;</u>
  - d) za pomocą multimetru pracującego w trybie testu ciągłości obwodu upewnij się, że gniazdo "+" zasilacza jest połączone z dodatnią końcówką kondensatora C<sub>5</sub>;
  - e) przywróć wartość nominalną napięcia wejściowego *U*<sub>i</sub>, jednocześnie kontrolując, czy nadal nie jest znacząco przekroczony spodziewany prąd wejściowy.
- 18. <u>Nie zmieniając żadnych ustawień</u> w układzie ani na oscyloskopie, ponownie zarejestruj w postaci graficznej oscylogram przebiegów  $u_g$  i  $u_o$ .
- 19. Nałóż nasadki na końce sond napięciowych z kanałów 1 i 2.
- 20. [TBS1052B, TBS1072B] Odłącz od kanału 1 oscyloskopu sondę napięciową, a na jej miejsce przyłącz na powrót sondę prądową.
- 21. Dokonaj pomiaru prądu dławika:
  - a) poprzez zakładkę *Get & Send Settings*, z pliku zapisanego w pkt. 12 wczytaj ustawienia odpowiednie do pomiaru prądu;
  - b) sondę prądową na powrót zapnij tak, aby mierzyć prąd $i_{\rm L}$  (przewód W<sub>3</sub>) z uwzględnieniem jego kierunku;
  - c) skontroluj poprawność kierunku (znaku) prądu wykazywanego na oscyloskopie;
  - d) poprzez zakładkę Screen Capture zarejestruj w postaci graficznej oscylogram przebiegów  $u_{\rm g}$ i $i_{\rm L}.$

#### Dwupozycyjny łącznik półprzewodnikowy

- 22. Przełóż sondę prądową na przewód wiodący prąd diody *i*<sub>D</sub>, zwracając uwagę na jego zwrot zgodnie z rys. 1. Skontroluj poprawność kierunku wykazywanego na oscyloskopie.
- 23. <u>Nie zmieniając żadnych ustawień</u> w układzie ani na oscyloskopie, zarejestruj w postaci graficznej oscylogram przebiegów  $u_{\rm g}$  i  $i_{\rm D}$ .
- 24. Przełóż sondę prądową na przewód wiodący prąd tranzystora *i*<sub>Q</sub>, zwracając uwagę na jego zwrot zgodnie z rys. 1. Skontroluj poprawność kierunku wykazywanego na oscyloskopie.
- 25. <u>Nie zmieniając żadnych ustawień</u> w układzie ani na oscyloskopie, zarejestruj w postaci graficznej oscylogram przebiegów  $u_{\rm g}$  i  $i_{\rm Q}$ .

#### 2.4. Przetwornica jako przekształtnik energii elektrycznej

#### Przebiegi w warunkach nominalnych

- 1. Mierząc napięcie wejściowe  $U_i$  <u>multimetrem w listwie</u>  $J_1$ , upewnij się, że jego wartość jest równa nominalnej z dokładnością ±0,1 V.
- 2. [TBS1052B, TBS1072B] Usuń przebieg z pamięci A z ekranu wciśnij *R*, a następnie ustaw *Ref A*: *Off.*
- 3. Za pomocą potencjometru R<sub>2</sub> zmień współczynnik wypełnienia tak, by uzyskać założoną w projekcie nominalną wartość napięcia wyjściowego  $U_0$  z dokładnością ±0,1 V, mierząc to napięcie <u>multimetrem w listwie</u> J<sub>2</sub>.
- 4. Przełóż sondę prądową na przewód wiodący prąd dławika  $i_L$ , zwracając uwagę na jego zwrot zgodnie z rys. 1. Skontroluj poprawność kierunku wykazywanego na oscyloskopie.
- 5. <u>Nie zmieniając żadnych ustawień</u> w układzie ani na oscyloskopie, zarejestruj w postaci graficznej oscylogram przebiegu  $i_{\rm L}$  ([TBS2104] wraz z przebiegiem  $u_{\rm g}$ ).
- 6. [TBS1052B, TBS1072B] Odłącz od kanału 1 oscyloskopu sondę prądową (nie wyłączając jej zasilania), a na jej miejsce przyłącz na powrót sondę napięciową.
- 7. Dokonaj pomiaru napięcia wyjściowego:
  - a) poprzez zakładkę *Get & Send Settings*, z pliku zapisanego w pkt. 6 wczytaj ustawienia pozwalające na pomiar napięcia;
  - b) przytknij końcówki ostrzowe sond napięciowych z kanałów 1 i 2 do końcówek 1 i 2 listwy J<sub>2</sub>;
  - c) poprzez zakładkę Screen Capture zarejestruj w postaci graficznej oscylogram przebiegu  $u_0$  ([TBS2104] wraz z przebiegiem  $u_g$ ).
- 8. [TBS1052B, TBS1072B] Dokonaj pomiaru nastawionego obecnie współczynnika wypełnienia:
  - a) przyciskiem M usuń z ekranu przebieg działania matematycznego;
  - b) przyciskiem 1 wyświetl przebieg z kanału 1;
  - c) końcówkę ostrzową sondy napięciowej z kanału 1 przytknij do punktu P<sub>2</sub>;
  - d) poprzez zakładkę Screen Capture zarejestruj w postaci graficznej oscylogram przebiegu  $u_0$ .

#### Rekonfiguracja układu pomiarowego

Schemat blokowy układu pomiarowego przedstawia rys. 3. Kolorem czarnym zaznaczono na nim połączenia do utworzenia lub modyfikacji w sposób opisany niżej; linie szare oznaczają natomiast połączenia istniejące nieulegające zmianie.

- 9. [TBS1052B, TBS1072B] Odłącz od kanału 1 oscyloskopu sondę napięciową, a na jej miejsce przyłącz na powrót sondę prądową.
- 10. Skonfiguruj pomiar prądu tranzystora:
  - a) przełóż sondę prądową na przewód wiodący prąd tranzystora *i*<sub>Q</sub>, zwracając uwagę na jego zwrot zgodnie z rys. 1; skontroluj poprawność kierunku wykazywanego na oscyloskopie;
  - b) poprzez zakładkę *Get & Send Settings*, z pliku zapisanego w pkt. 12 wczytaj ustawienia odpowiednie do pomiaru prądu;
  - c) [TBS2104] aktywuj pomiar współczynnika wypełnienia prądu:
    - wciśnij Measure;
    - odpowiednim przyciskiem obok ekranu wybierz *Ch3* i pokrętłem *Multipurpose* <u>odznacz</u> pozycję +*Duty*;
    - przyciskiem obok ekranu wybierz Ch4 i pokrętłem Multipurpose zaznacz pozycję +Duty;
    - zamknij menu przyciskiem Menu On/Off.
- 11. Sprowadź napięcie wejściowe do zera.

- 12. Przystosuj układ do pomiaru prądu wejściowego i wyjściowego:
  - a) w szereg z wejściem tj. między zasilacz a listwę J<sub>1</sub> i w szereg z wyjściem tj. między listwę J<sub>2</sub> a odbiornik – przyłącz 2 multimetry <u>tego samego modelu</u> w sposób umożliwiający pomiar prądu o wartości przewidywanej dla prądu wyjściowego, tj. zwracając uwagę na wybór <u>odpowiednich gniazd</u>;
  - b) ustaw multimetry w tryb pomiaru składowej stałej prądu z uwzględnieniem jego przewidywanej wartości jak wyżej.

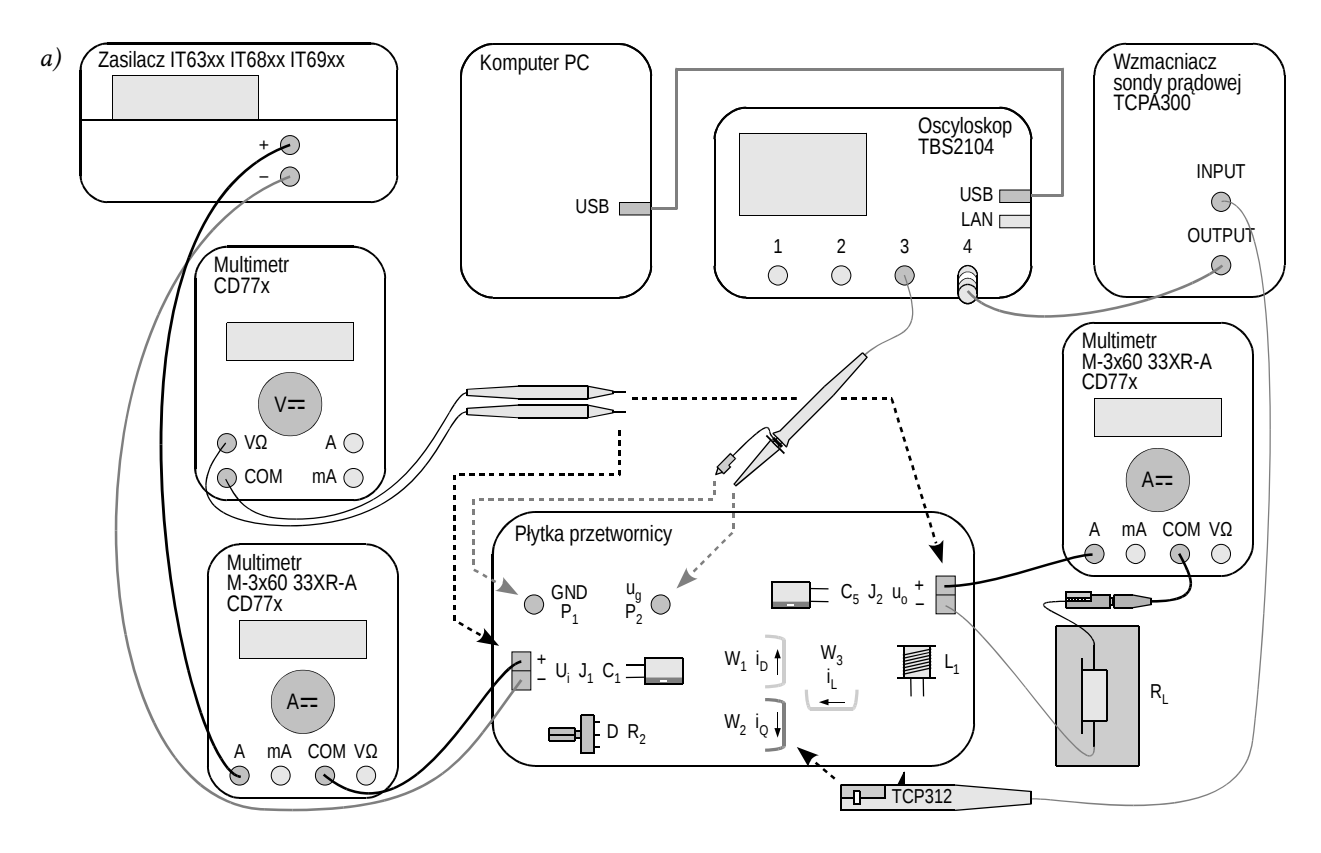

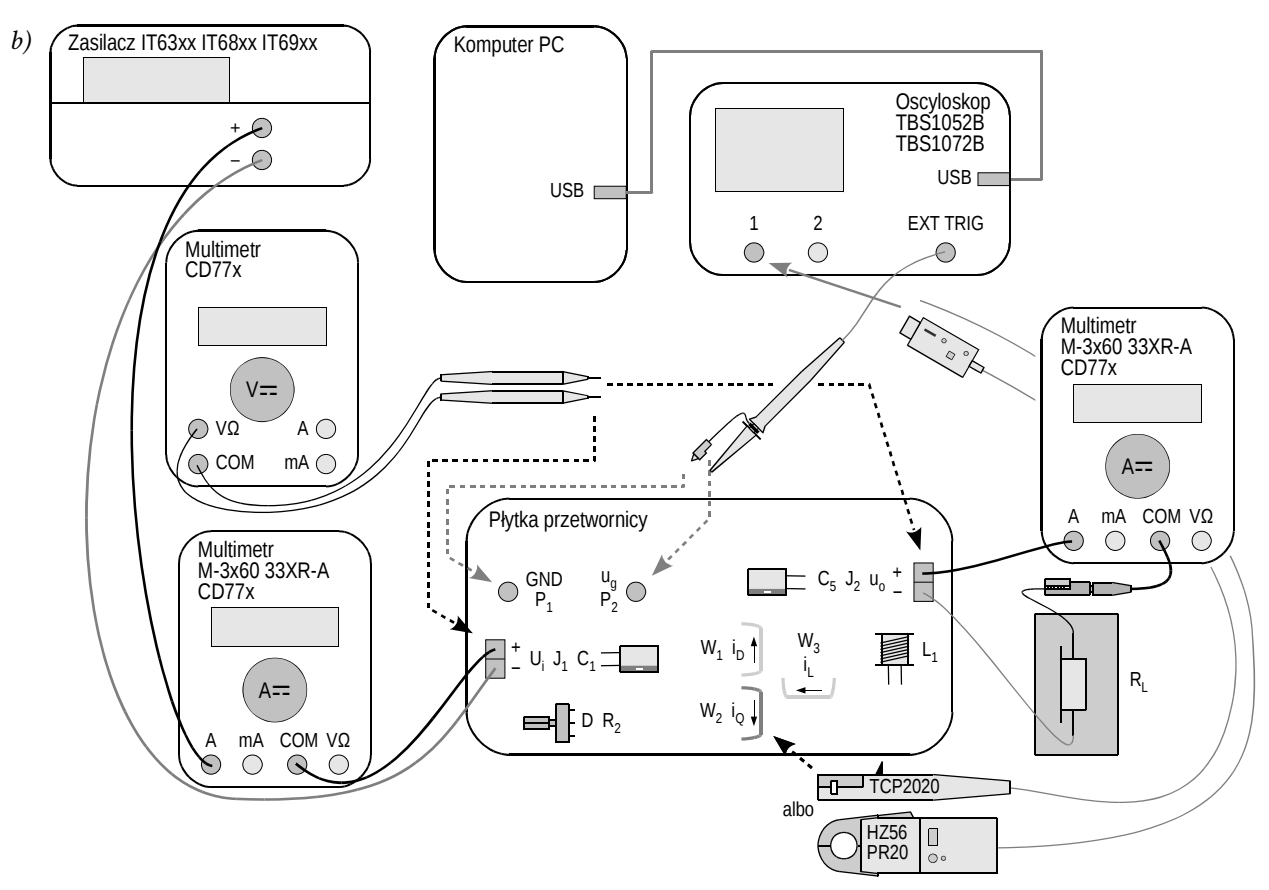

Rys. 3. Schemat blokowy układu pomiarowego do wyznaczenia charakterystyk statycznych: a) z oscyloskopem TBS2104; b) z oscyloskopem TBS1052B albo TBS1072B

#### Pomiar charakterystyk statycznych

Przed kontynuacją, poprawność włączenia mierników musi sprawdzić prowadzący.

13. Przywróć nominalne napięcie wejściowe.

Podczas wykonywania kolejnego punktu, nawet krótkotrwałe przekroczenie napięcia 18 V podczas nastawiania będzie grozić uszkodzeniem układu U<sub>1</sub>!

Jeżeli na wyświetlaczu miernika wyświetlony zostanie wskaźnik rozładowania baterii (symbol baterii), nie należy kontynuować pomiarów, a zwrócić się do prowadzącego celem jej wymiany. W przeciwnym razie wskazania miernika mogą być błędne.

- 14. Dla 5-10 punktów pomiarowych wyznaczonych przez wartość napięcia wejściowego zmieniającą się w zakresie ustalonym w toku projektowania, <u>od maksimum do minimum</u> (nie w odwrotnym kierunku), przy czym wśród wartości tych <u>musi znaleźć się wartość nominalna</u> założona w projekcie:
  - a) na zasilaczu nastaw wybrane napięcie wejściowe;
  - b) za pomocą potencjometru  $R_2$  ustaw współczynnik wypełnienia tak, by uzyskać nominalną wartość napięcia wyjściowego  $U_0$  mierząc składową stałą tego napięcia trzecim multimetrem w listwie  $J_2$ ;
  - c) z oscyloskopu odczytaj i zanotuj współczynnik wypełnienia prądu tranzystora  $D_{iQ}$  (wskazanie *Pos Duty* albo *Pos. Duty Cycle*);
  - d) z multimetrów odczytaj i zanotuj wartości składowej stałej prądu wejściowego *I*<sub>i</sub> i prądu wyjściowego *I*<sub>o</sub>;

e) za pomocą trzeciego multimetru zmierz i zanotuj składową stałą napięcia wejściowego  $U_i$  (w listwie  $J_i$ ) i napięcia wyjściowego  $U_o$  (w listwie  $J_2$ ).

#### 2.5. Zakończenie pomiarów

- 1. Za pomocą potencjometru R2 zmniejsz współczynnik wypełnienia do minimum.
- 2. Sprowadź napięcie zasilacza do zera.
- 3. Wyłącz zasilacz.
- 4. Odepnij sondę prądową od układu.
- 5. Wyłącz zasilanie sondy w sposób odpowiedni dla używanego modelu.
- 6. [TBS2104] <u>Nie odłączaj</u> sondy prądowej od jej wzmacniacza ani wzmacniacza sondy od oscyloskopu.

[TBS1052B, TBS1072B] Odłącz sondę prądową od oscyloskopu.

- 7. Odłącz sondy napięciowe od układu. <u>Nie odłączaj</u> ich natomiast od oscyloskopu.
- 8. Odłącz układ od zasilacza.
- 9. Odłącz odbiornik od układu.

# Wyniki

#### 3. Opracowanie i analiza wyników

#### 3.1. Topologia przetwornicy obniżającej

#### Łącznik półprzewodnikowy

- 1. W części 1 sprawozdania zamieść oscylogramy umożliwiające zestawienie przebiegów prądów elementów i napięcia sterującego:  $\{u_{\rm g}, i_{\rm L}\}$ ,  $\{u_{\rm g}, i_{\rm D}\}$  i  $\{u_{\rm g}, i_{\rm Q}\}$  zarejestrowane odpowiednio w pkt. 2.3/21, 23 i 25.
- 2. Uzupełnij część 1 sprawozdania.

#### Rola elementów układu

- 3. W części 2 sprawozdania zestaw oscylogramy zarejestrowane w podrozdz. 2.3: z wyeliminowanymi wyjściowymi elementami biernymi (pkt. 4 i 11), po usunięciu zwarcia dławika (pkt. 14 i 16) oraz po wlutowaniu kondensatora wyjściowego (pkt. 18 i 21).
- 4. Wypełnij część 2 sprawozdania.

#### Parametry pracy w warunkach nominalnych

5. Wypełnij część 3 sprawozdania.

#### 3.2. Charakterystyki układu i wpływ tranzystora

#### Sprawność

- 1. W oparciu o wyniki pomiarów dokonanych w pkt. 2.4/14, oblicz dla każdego punktu pomiarowego (zob. instrukcję 7K, podrozdz. 5.5 i 5.2):
  - a) moc czynną wejściową  $P_i$  <u>z odpowiednich zmierzonych napięcia i prądu</u> (zakładając, że napięcie wejściowe ma przebieg stały w czasie);
  - b) moc czynną wyjściową  $P_{\rm o}$  <u>z odpowiednich zmierzonych napięcia i prądu</u> (zakładając, że napięcie wyjściowe ma przebieg stały w czasie);
  - c) sprawność energetyczną  $\eta \underline{z \ definicji};$
  - d) współczynnik przetwarzania napięcia K<sub>U</sub> <u>z definicji</u>;
  - e) \* współczynnik przetwarzania prądu <br/>  $K_I$  z definicji przyjętej w instrukcji (zob. instrukcję 7K, podroz<br/>dz. 5.4).
- 2. Dla każdej wartości współczynnika wypełnienia D<sub>iQ</sub> oblicz:
  - a) współczynnik przetwarzania napięcia przetwornicy idealnej (bezstratnej)  $K_{U(id)}$  ze wzoru analitycznego (zob. instrukcję 7K, podrozdz. 5.2);
  - b) stosunek  $K_U/K_{U(id)}$  na podstawie <u>wyników</u> z ppkt. a) i 1.d).
- 3. Wyniki pomiarów i obliczeń zbierz w odpowiednich tabelach w części 4 sprawozdania.
- 4. Uzupełnij część 4 sprawozdania.

#### Współczynnik przetwarzania napięcia

- 5. Dla <u>gęstego</u> zbioru wartości współczynnika wypełnienia  $D_{iQ}$  z <u>całego</u> możliwego ich przedziału, tj. [0; 1] – tak aby w dalszym ciągu możliwe było wykreślenie charakterystyki w pełnym zakresie od 0 do 1 i sprawiającej wrażenie krzywej gładkiej – ponownie oblicz współczynnik przetwarzania napięcia przetwornicy idealnej  $K_{U(id)}$  [patrz pkt 2.a)]. Uzyskane wartości zamieść w tabeli w części 5 sprawozdania.
- 6. Uzupełnij część 5 sprawozdania.

#### Prąd wejściowy

- 7. \* Dla <u>gęstego</u> zbioru wartości współczynnika wypełnienia  $D_{iQ}$  z <u>całego</u> przedziału jego możliwych wartości [0; 1] tak aby w dalszym ciągu możliwe było wykreślenie charakterystyki w pełnym zakresie od 0 do 1 i sprawiającej wrażenie krzywej gładkiej oblicz teoretyczny współczynnik przetwarzania prądu  $K_I$  ze wzoru analitycznego (zob. instrukcję 7K, podrozdz. 5.4). Uzyskane wartości zamieść w tabeli w części 6 sprawozdania.
- 8. Wypełnij część 6 sprawozdania.

#### Minimalizacja mocy strat w tranzystorze

9. Wypełnij część 7 sprawozdania.

## Informacje

#### 4. Wymagana wiedza

#### 4.1. Przygotowanie do wykonania ćwiczenia

 Działanie przetwornicy prądu stałego obniżającej napięcie – układ bez elementów biernych, z dławikiem oraz z kondensatorem wyjściowym: schemat elektryczny, przebiegi i wartości napięć i prądów ze szczególnym uwzględnieniem napięcia wyjściowego i prądu wejściowego (instrukcja 7K, par. 5.1, 5.2, 5.3 i 5.4)

#### 4.2. Zakres kolokwium

Zagadnienia obejmujące niniejsze ćwiczenie są wspólne z ćwiczeniem 7K; zostały one podane w instrukcji 7K.

#### 5. Literatura

- [1] Nowak M., Barlik R.: *Poradnik inżyniera energoelektronika*. Warszawa: Wydawnictwa Naukowo-Techniczne, 1998.
- [2] Erickson R. W., Maksimović D.: *Fundamentals of Power Electronics*. Second Edition. Norwell: Kluver, 2001. ISBN 0-792-37270-0.
- [3] Napieralski A., Napieralska M.: *Polowe półprzewodnikowe przyrządy dużej mocy.* Warszawa: Wydawnictwa Naukowo-Techniczne, 1995.